# **Room Selection - Communities**

## Before room selection opens, be sure to:

- 1. Sign and complete the "2025-26 Res Hall and Meal Plan Contract" here: https://uwrf.starrezhousing.com/StarRezPortalX/
- 2. Both you and your roommate (if you have one) should request the same community(ies) on the "Community Preferences" page, and in the same order of preference:

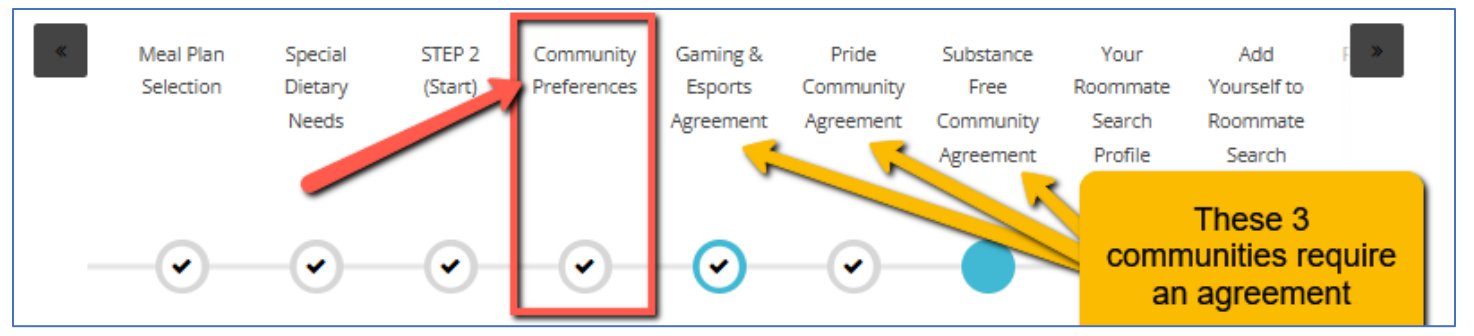

### 3. Mutually accept a roommate

You are not required to accept a roommate using Roommate Search. However, if you do not, then you will receive a random roommate if there is an empty bed in your room.

A Guide to Request a Roommate is available on the Roommate Search page in the Portal shown here.

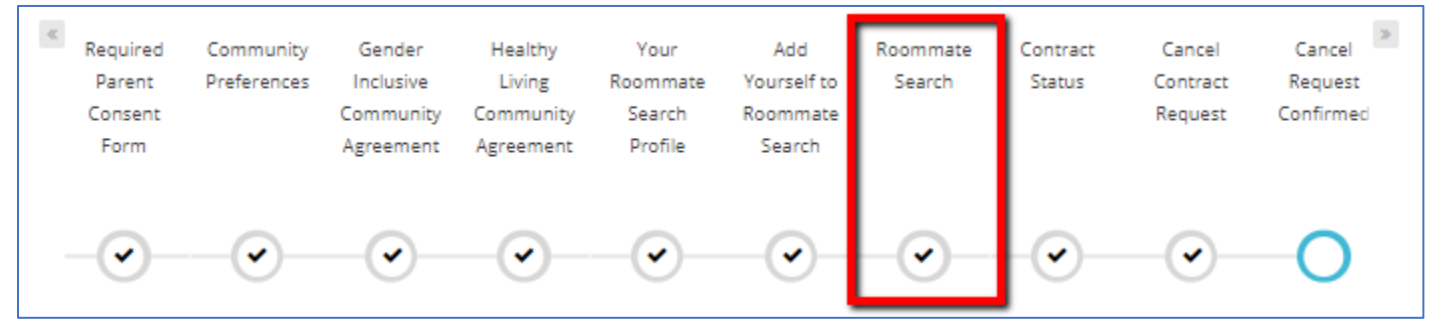

4. **Communities Lottery:** Your first chance of getting a room in a community is through the Communities Lottery. Visit the Room Sign Up web page for a timeline and instructions here: <u>https://go.uwrf.edu/roomsignup</u>.

After the Communities Lottery has ended, if rooms or beds are still available in a community, students can reserve a room or bed during an upcoming room sign up phases that includes the same hall as the community.

5. **On the day of room sign up, only one roommate** should follow step-by-step instructions on the following pages in this handout to reserve beds for both roommates.

## On the day of Room Sign-Up

## One roommate will log into the Housing Portal and enter the 2025-26 contract here:

## https://uwrf.starrezhousing.com/StarRezPortalX/

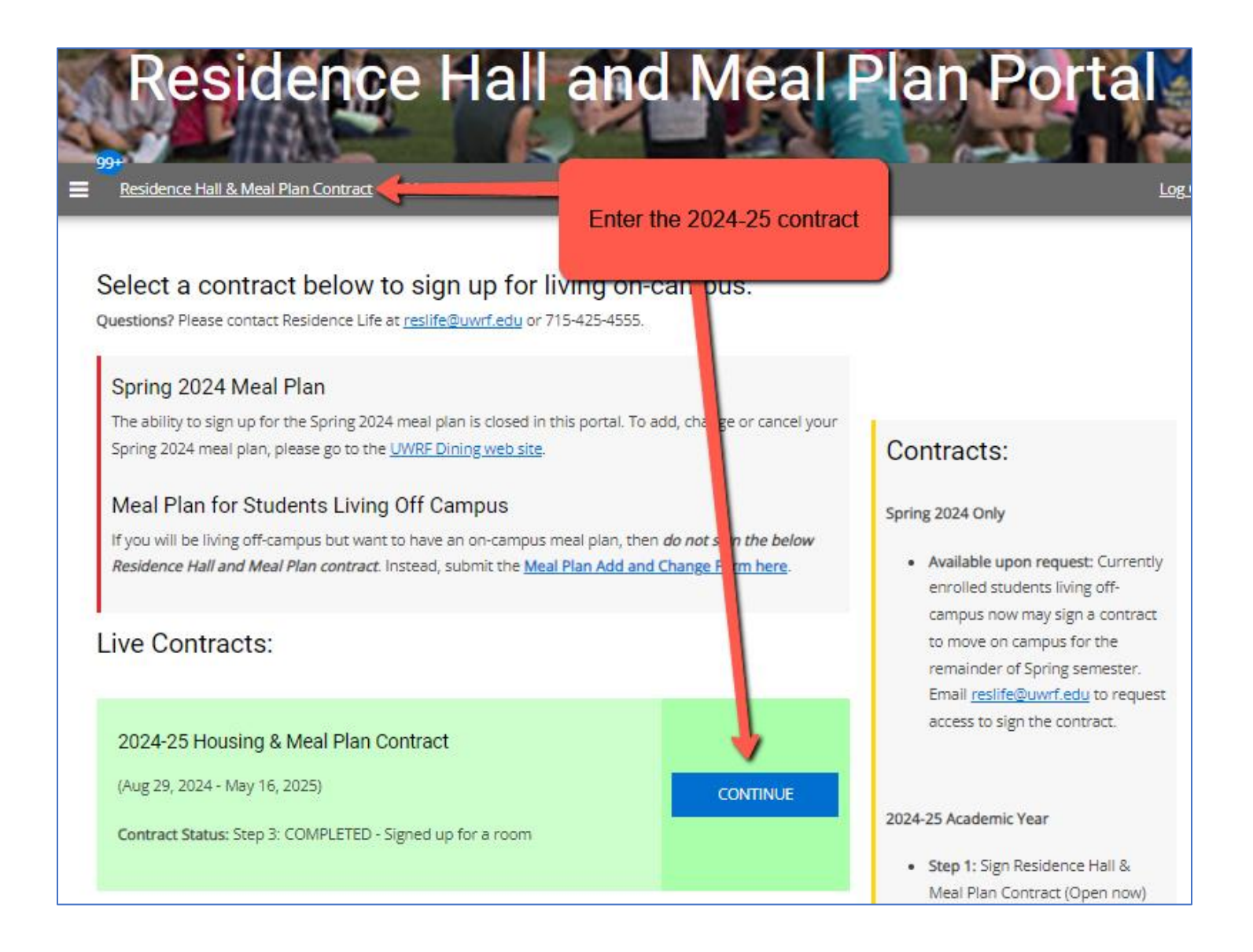

## Step 1: Select the hall for your community

On this page you will:

- 1. Select a hall and to go to next step.
- 2. See halls on next page

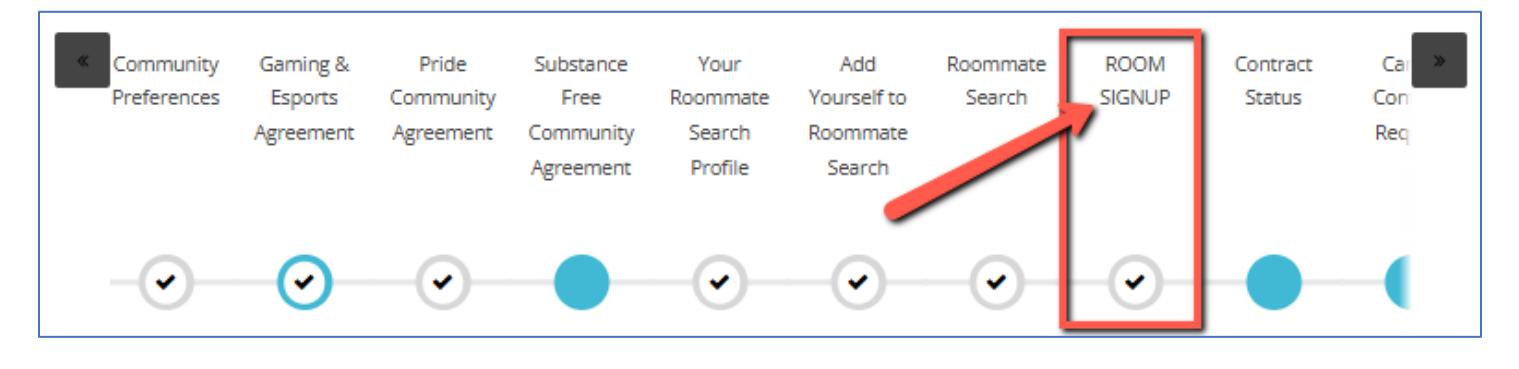

## **Communities:**

- <u>EcoNest Community</u>:
  - May Hall 2<sup>nd</sup> (Any student)
- Falcon Transfer Experience:
  - Hathorn Hall, 2<sup>nd</sup> floor center (Graduated high school in 2024 or earlier)
- Fitness, Wellness & Outdoor Recreation:
  - McMillan Hall 2<sup>nd</sup> floor (Any student)
- <u>Gaming & Esports Community:</u>
  - May Hall 3<sup>rd</sup> floor (Any student)
- Pride Community
  - Johnson Hall 1<sup>st</sup> North (Any student)
  - Ames Suites 2<sup>nd</sup> West (Graduated high school in 2024 or earlier)
- Substance Free Community
  - o Ames Suites 2<sup>nd</sup> North (Graduated high school in 2024 or earlier)

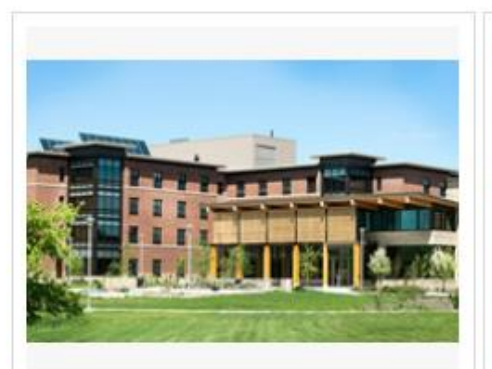

· Graduated high school in 2024 or earlier

1. On the Community Preferences page

above, add "Substance Free" or "Pride"

To view Substance Free & Pride rooms:

2. On the next page agree to the

3. Your roommate must do the same

SELECT

and save page

Agreement

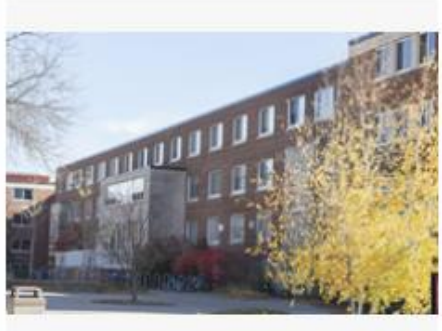

#### HATHORN HALL

Floor 2 Center: Transfers Community

#### Hall Requirement:

· Graduated high school in 2024 or earlier

SELECT

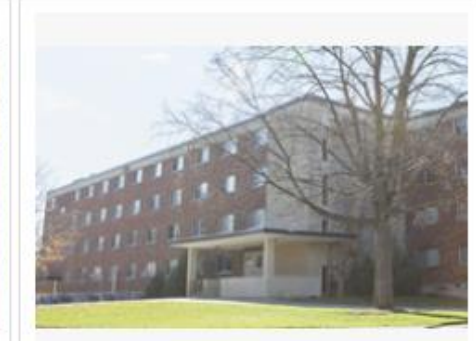

#### JOHNSON HALL

- Floor 1N: Pride Community
- Floors 2,3,4: Available to all students

#### To view Pride Community rooms:

- On the Community Preferences page above, add "Pride Community" and save page
- 2. On the next page you must agree to the "Pride Community Agreement"
- 3. Your roommate must do the same

#### SELECT

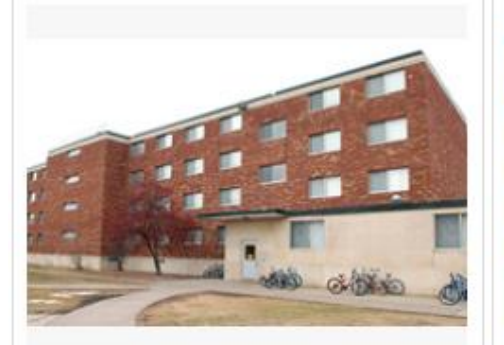

# MAY HALL

AMES SUITES

Hall Requirement:

- Floor 2: EcoNest Community
- Floor 3: Gaming & Esports Community
- Floors 1,4: Available to all students

#### To view Garning & Esports rooms:

- 1. On the Community Preferences page above, add "Gaming & Esports Community" and save page
- 2. Read and submit the next page "Gaming & Esports Agreement"
- 3. Your roommate must do the same

#### MCMILLAN HALL

- Floors 1: Available to all Students
- Floors 2: Fitness & Outdoor Rec Cmnty
- Floors 3,4: First year Freshmen students only

#### Communities

Floor 4: Substance Free

#### SELECT

SELECT

## Step 2: Choose a wing in your community's hall

On this page you will:

- 1. Select a wing.
- 2. Click "Add to Cart" for your desired room.
- 3. Click "Save and Continue" before time runs out.

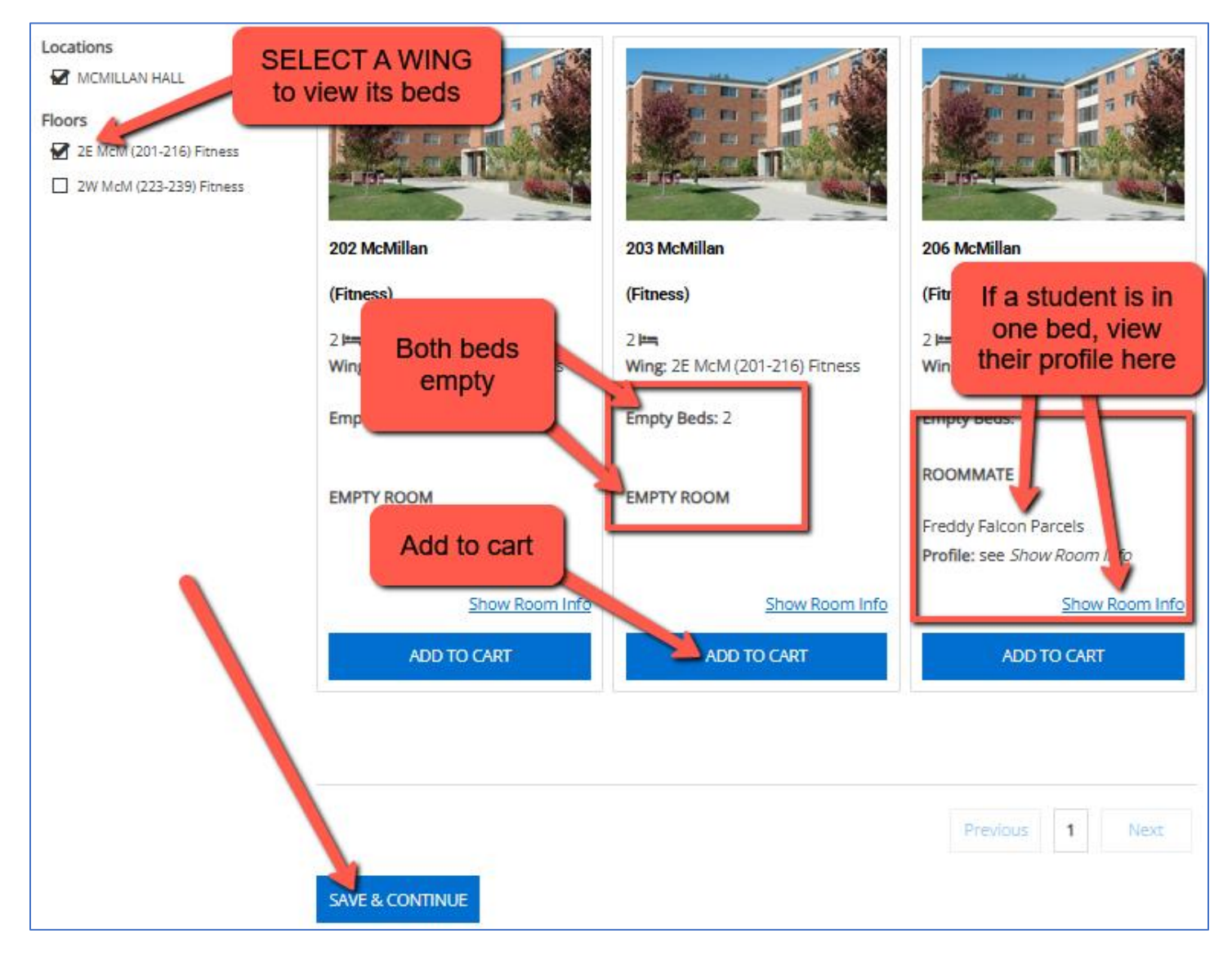

## If you receive an error...

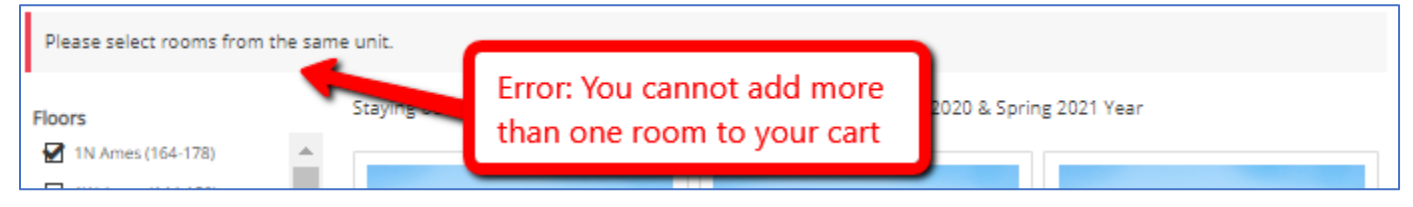

## Step 3: Assign yourself and your roommate to the room

On this page you will:

- 1. Choose your bed and assign the bed of your roommate (if you have one) using the drop-down fields.
- 2. Notice your limited time to perform this step.
- 3. Click "Assign Beds."

| Housing & Meal Plan Contract                                                                                                    | 📜 09:39 Log                                   |
|----------------------------------------------------------------------------------------------------|-----------------------------------------------|
| Assign Beds                                                                                                    | Limited time                                  |
| My Room                                                                                                    |                                               |
|                                                                                                    | Fitz Fitzgeralds<br>Age: 18<br>Gender: Female |
| My Roommates<br>Below are your current roommates.You can assign beds to all of them.<br>Your roommate's bed<br>Freddy Falcon Parcels<br>Age: 28<br>Gender: Female |                                               |
| 2038 McMillan                                                                                                    |                                               |

## Step 4: Final step – reserve beds

On this page you will:

- 1. Review the reserved beds and your roommate.
- 2. Click "Save & Continue" to finish reserving those beds.

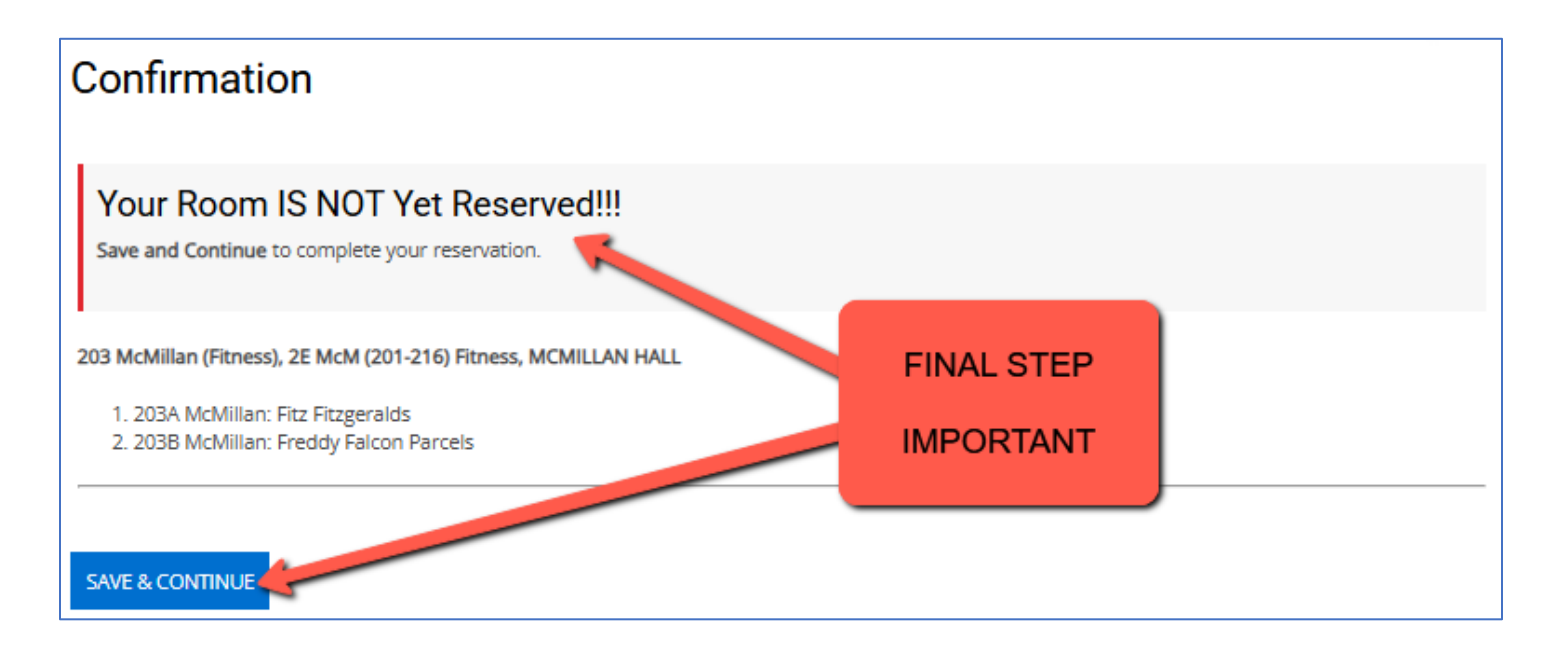

## Step 5: Success! Review your room and roommate

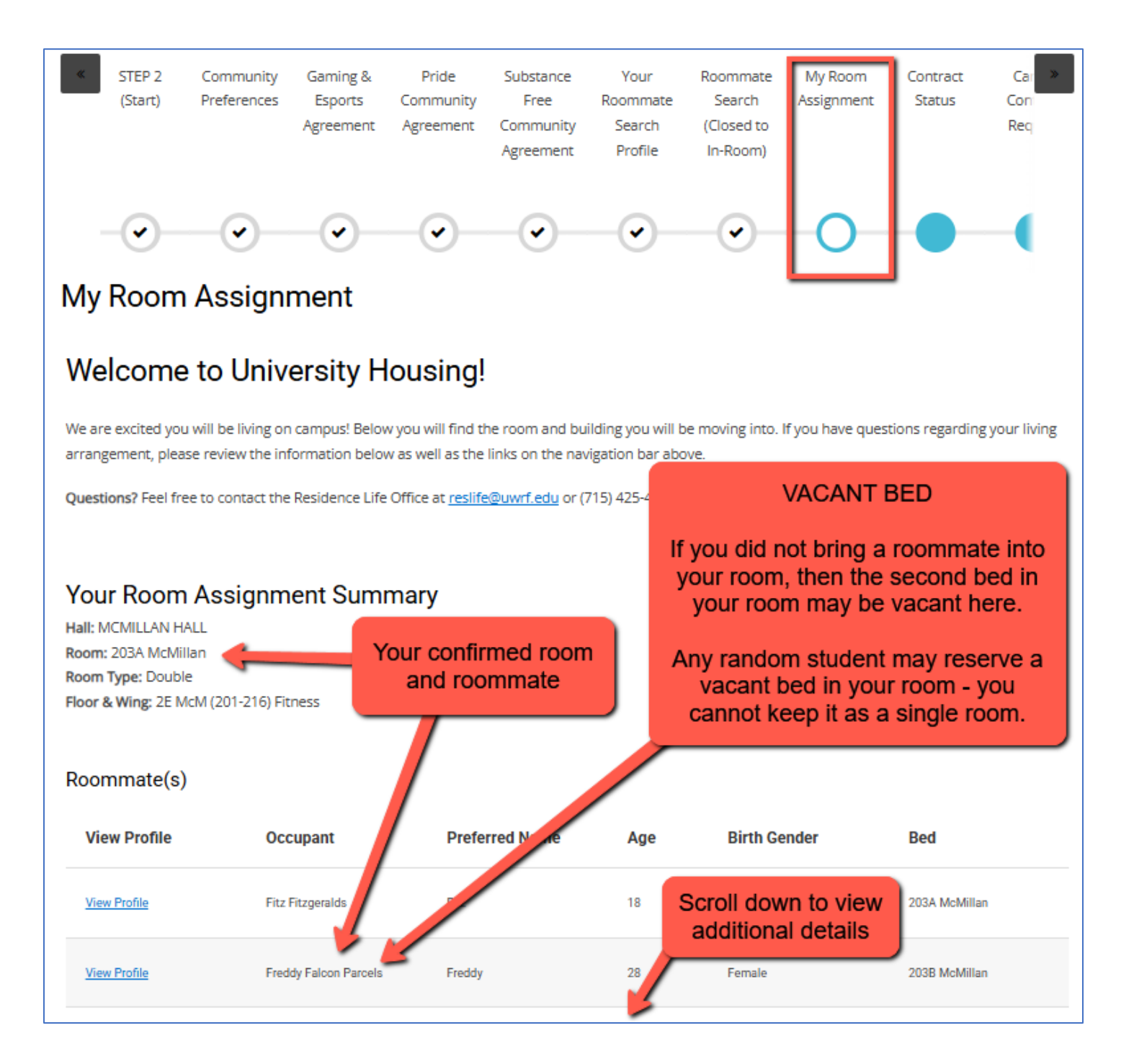